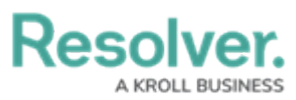

## Disabling/Enabling the Report Export Feature

Last Modified on 06/13/2024 1:36 pm EDT

# Overview

Administrators can disable the Exports feature for a report. Disabling this feature will remove the Word, Excel, PDF export icons within a report. By default, this feature is enabled, allowing users to export reports using the export icons.

#### **User Account Requirements**

The user account used to log into Resolver must have Administrator permission to access the Data Visualizations feature.

### Navigation

1. From the *Home* screen, click on the **Administration** icon.

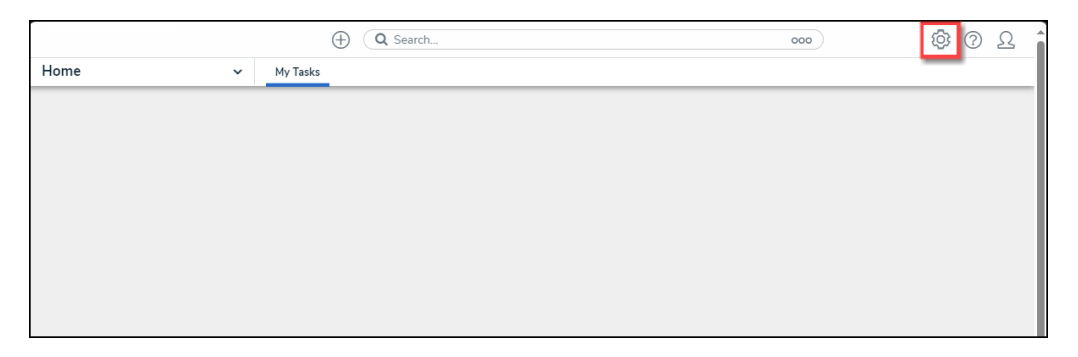

Administration Icon

2. From the *Admin: Overview* screen, click the **Data Visualizations** tile under the *Views* section.

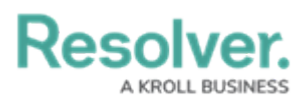

|               |             | € Q Search       |                        | 000               | \$\$ @ L |
|---------------|-------------|------------------|------------------------|-------------------|----------|
| dmin Overview | ~           |                  |                        |                   |          |
| Data Model    |             |                  | Views                  |                   |          |
|               |             | Object Type      | Ð                      |                   |          |
| Object Types  | 1           | Groups           | Configurable Forms     | Visualizations    | _        |
| °             | Ē           | $\bigcirc$       |                        |                   |          |
| Fields        | Assessments | Data Definitions | Dashboard Data<br>Sets | Dashboard Builder |          |

Data Visualizations Tile

3. From the *Admin: Data Visualizations* screen, enter a keyword in the **Search** field to narrow the search results list.

|                                                        |                               |          |                     | ⊕ Q Search          |                     |                   | 000 | \$<br>\$<br>\$<br>\$<br>\$<br>\$<br>\$<br>\$<br>\$<br>\$<br>\$<br>\$<br>\$<br>\$<br>\$<br>\$<br>\$<br>\$<br>\$ |
|--------------------------------------------------------|-------------------------------|----------|---------------------|---------------------|---------------------|-------------------|-----|----------------------------------------------------------------------------------------------------|
| Views                                                  |                               | ~        | Forms               | Data Visualizations | Dashboard Data Sets | Dashboard Builder |     |                                                                                                    |
| Admin: Data Visualizations + CREATE DATA VISUALIZATION |                               |          |                     |                     |                     |                   |     |                                                                                                    |
| ٩                                                      | Activity List                 |          |                     |                     |                     |                   |     | 0                                                                                                    |
| CC                                                     | C - <mark>Activity</mark> Lis | t        |                     |                     |                     |                   |     |                                                                                                    |
| CC                                                     | C - <mark>Activity</mark> Lis | t_COPY   | (                   |                     |                     |                   |     |                                                                                                    |
| CC                                                     | C - Completed                 | Activity | y <mark>List</mark> |                     |                     |                   |     |                                                                                                    |
|                                                        |                               |          |                     |                     |                     |                   |     |                                                                                                    |
|                                                        |                               |          |                     |                     |                     |                   |     | -                                                                                                    |

Search Field

4. Click on a **Report** link.

|                            |                           |                     | ⊕ Q Search          |                     |                   | 000           | \$ ? L        |
|----------------------------|---------------------------|---------------------|---------------------|---------------------|-------------------|---------------|---------------|
| Views                      | ~                         | Forms               | Data Visualizations | Dashboard Data Sets | Dashboard Builder |               |               |
| Admin:Da                   | ata Visi                  | ualizati            | ons                 |                     |                   | + CREATE DATA | VISUALIZATION |
| Q Activity List            |                           |                     |                     |                     |                   |               | 0             |
| CC - Activity              | List                      |                     |                     |                     |                   |               |               |
| CC - <mark>Activity</mark> | <mark>List</mark> _COP    | (                   |                     |                     |                   |               |               |
| CC - Comple                | ted <mark>Activity</mark> | y <mark>List</mark> |                     |                     |                   |               |               |
|                            |                           |                     |                     |                     |                   |               |               |
|                            |                           |                     |                     |                     |                   |               |               |

Report Link

5. From the *Admin: Edit Report* screen, click on the **Edit** icon.

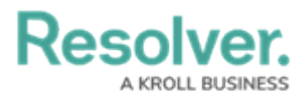

|      |                                                             |                   | Q Search           |                       |                   | 000 | 8 | )<br>)<br>) | Ω |
|------|-------------------------------------------------------------|-------------------|--------------------|-----------------------|-------------------|-----|---|-------------|---|
| View | 's v                                                        | Forms             | Data Visualization | s Dashboard Data Sets | Dashboard Builder |     |   |             |   |
|      | Admin <b>:</b> Edit Rep                                     | ort               |                    |                       |                   |     |   |             |   |
|      | CC - Activity List                                          |                   |                    |                       |                   |     | 4 | 1           |   |
|      | Report Focus: Business Unit/Ac<br>+ ADD ANOTHER REPORT FOCU | ctivity Anch<br>s | or: Business Unit  | Data: Activity        |                   |     |   |             |   |

Edit Icon

#### **Disabling/Enabling the Report Export Feature**

1. From the **Edit** section on the *Admin: Edit Report* screen, click the **Enable report export** checkbox.

|      |                  |                  |          | ⊕ Q Search                 |                       |                   | 000 | ŝ | ?  | Ω |
|------|------------------|------------------|----------|----------------------------|-----------------------|-------------------|-----|---|----|---|
| Viev | vs               | ~                | Forms    | Data Visualization         | 5 Dashboard Data Sets | Dashboard Builder |     |   |    |   |
|      | Admin:Ec         | dit Repo         | ort      |                            |                       |                   |     |   |    |   |
|      | CC - Activity    | y List           |          |                            |                       |                   | ්ථ  | ø |    |   |
|      | * Name           |                  |          |                            |                       |                   |     |   |    |   |
|      | CC - Activity Li | st               |          |                            |                       |                   |     |   |    |   |
|      | Description      |                  |          |                            |                       |                   |     |   |    |   |
|      |                  |                  |          |                            |                       |                   |     |   |    |   |
|      |                  |                  |          |                            |                       |                   |     |   |    |   |
|      |                  |                  |          |                            |                       |                   |     |   | _/ |   |
|      | Include archiv   | ved data in repo | t        |                            |                       |                   |     |   |    |   |
|      | Enable report    | export           |          |                            |                       |                   |     |   |    |   |
|      | Report Focus: Bu | isiness Unit/Act | vity And | <b>:hor:</b> Business Unit | Data: Activity        |                   |     |   |    |   |
|      | T ADD ANOTH      | en ner on rocus  |          |                            |                       |                   |     |   |    |   |
|      |                  |                  |          |                            |                       |                   |     |   |    |   |

Enable Report Export Checkbox

- 2. When is **Enable report export** checkbox is enabled, the export icons (Word, Excel, and PDF) will appear on the **Toolbar** on the report.
- 3. When the **Enable report export** checkbox is disabled, the export icons (Word, Excel, PDF) will not appear on the **Toolbar** on the report.